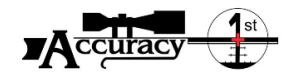

## Set up and use of the Kestrel 4500 Applied Ballistics system

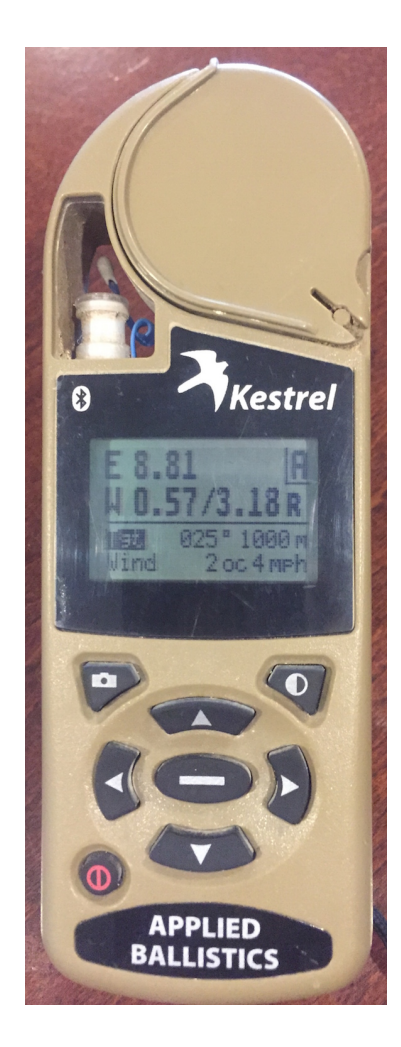

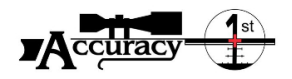

#### Turn on

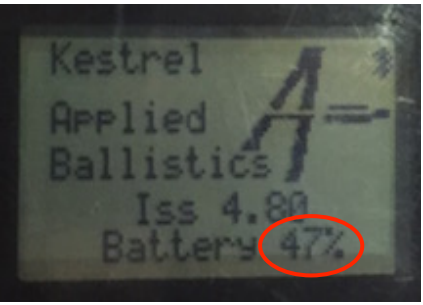

Note – Battery level defaults to 47% if in battery setting -Alkaline is set but you are using a lithium battery – change in "System"

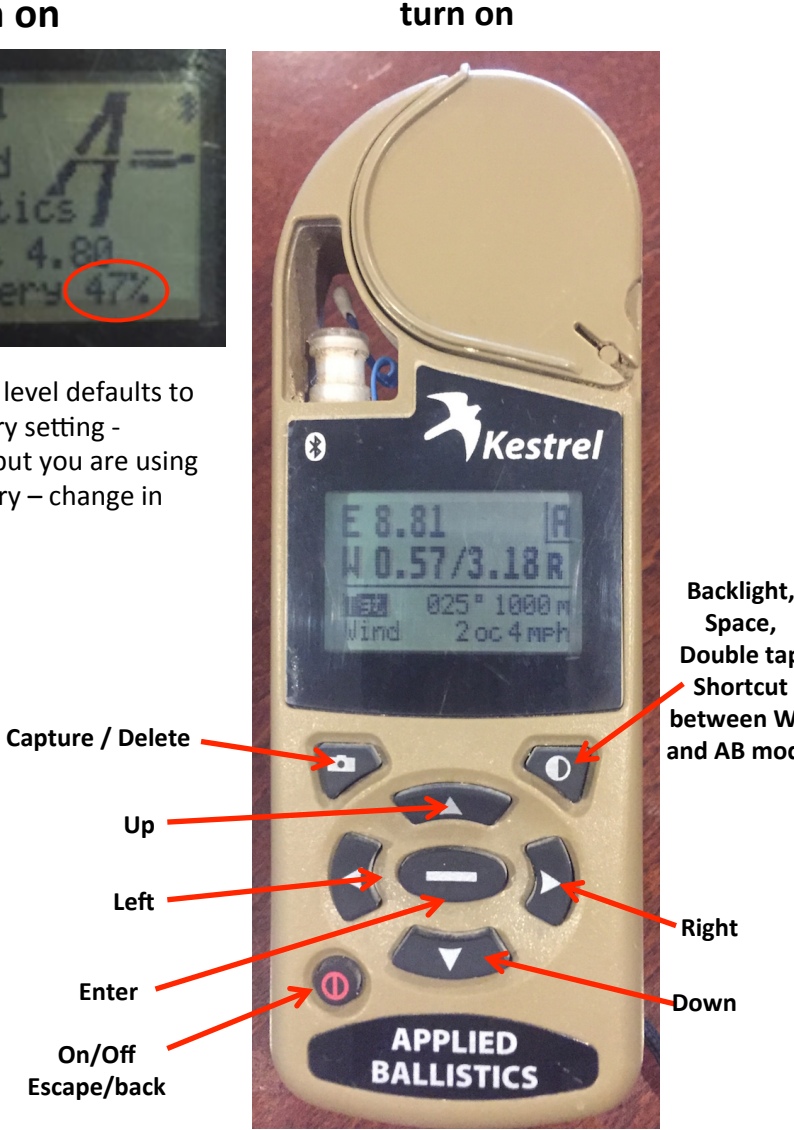

Defaults into AB mode at

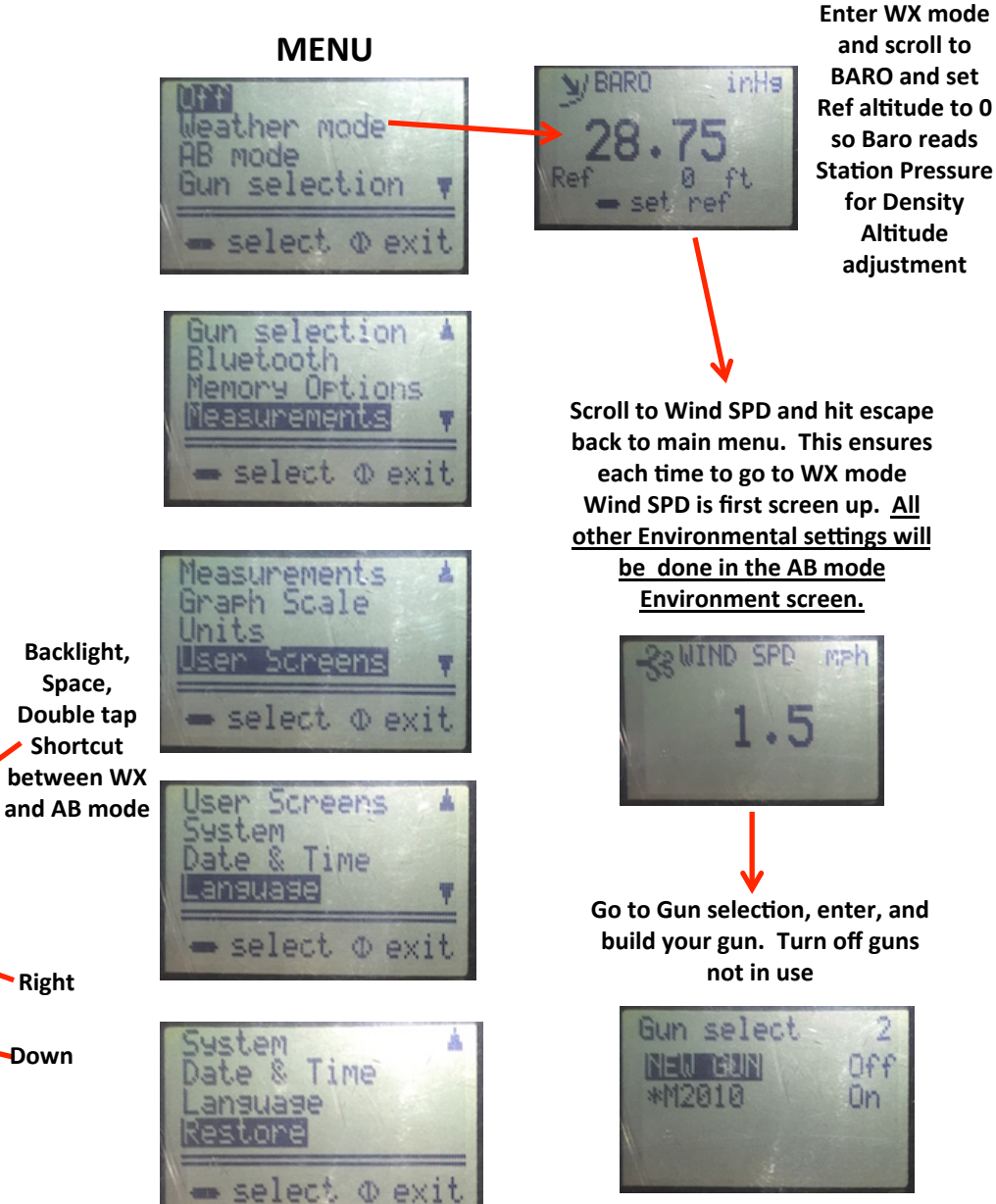

Escape and enter AB mode

Off

0n

and scroll to

**BARO** and set

so Baro reads

for Density

Altitude

adjustment

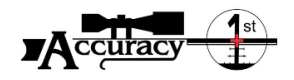

### AB mode

Main operating screen

Elevation based on Range and Environment settings – MILS or MOA based on operator units selection

Windage based on Range and environmental settings – MILS or MOA based on operator units selection

Tgt = Target data – here it displays 25 deg DOF to a 1000m target is 8.81 mils elevation form zero

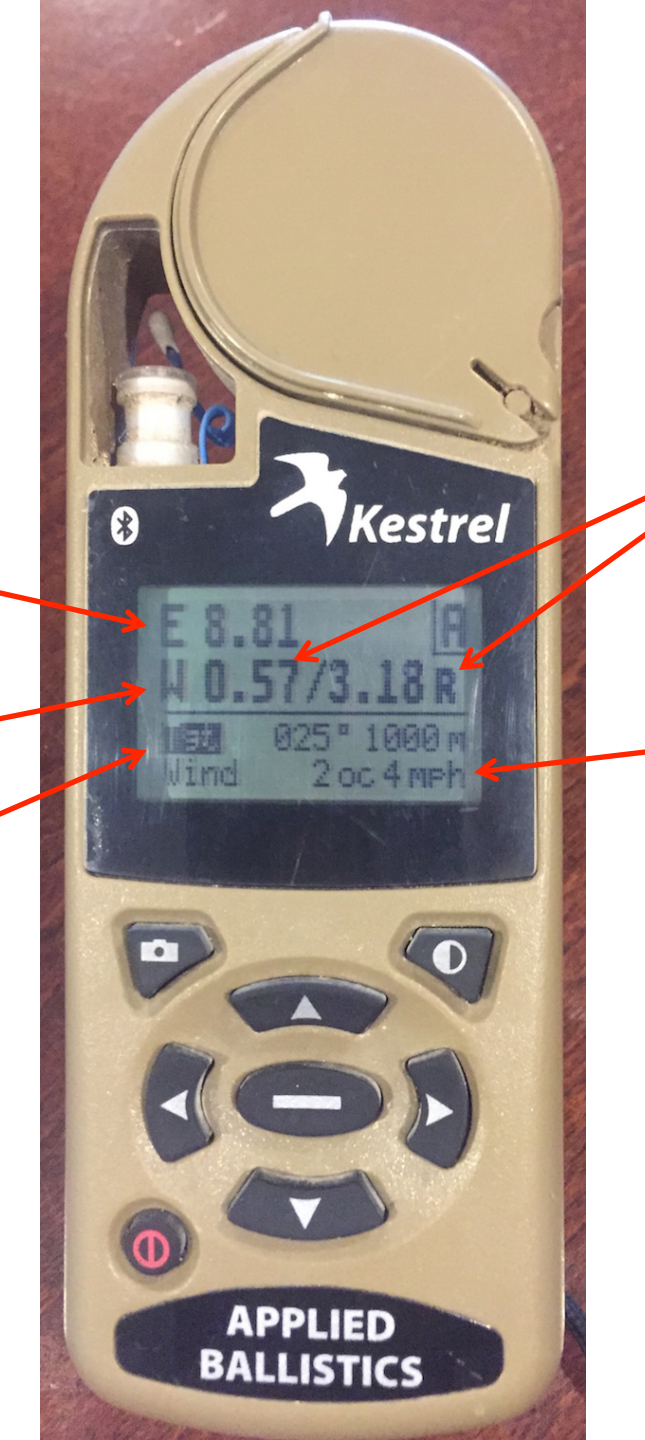

W = Wind 1 (0.57 mils) / Wind 2 (3.18 mils) hold R or right for the 1000m target <u>IF WINDS ARE AS</u> <u>ENTERED IN WIND SETTING</u>

Wind setting – displays wind from 2 o'clock, Wind 1 of 4mph, Wind 2 is under wind settings

0.57 = hold Right .57 mils on the 1000m target based on a 4mph wind coming from 2 o'clock in reference to the direction of fire of 25 deg.

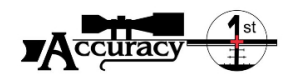

#### **Target inputs**

## With Tgt is highlighted hit enter to set parameters

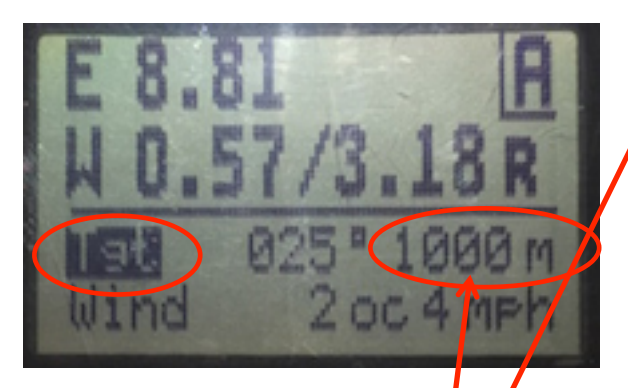

Range can be adjusted using the left and right arrows on this main screen but the range will move slowly as the system is calculating as you adjust. If you adjust range inside the target mode it moves quickly without calculations until you stop.

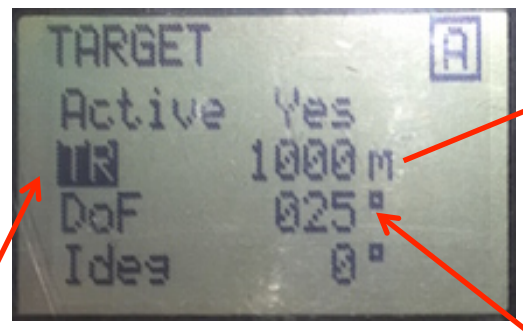

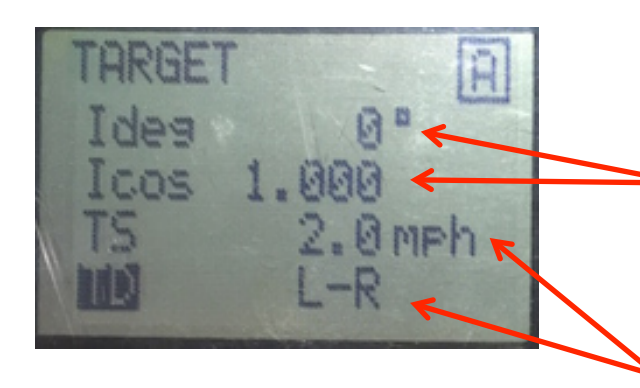

### enter TR to change / convert yards/meters

enter Estimate to determine range to target based on target size and measured mils

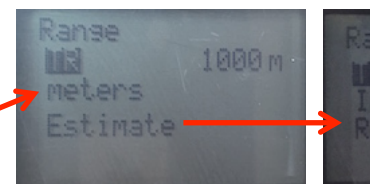

Ranse estimate Image 0.30mil Range 1000m

Hit escape – you will be prompted to save range to target range or forget range found using estimate

Set magnetic Azimuth to target – this is for Corriolis calculation

Set up or down angle (Ideg – inclination degrees) to Target – Icos – inclination cosine will populate automatically once you input angle

Set target Speed and Direction of travel

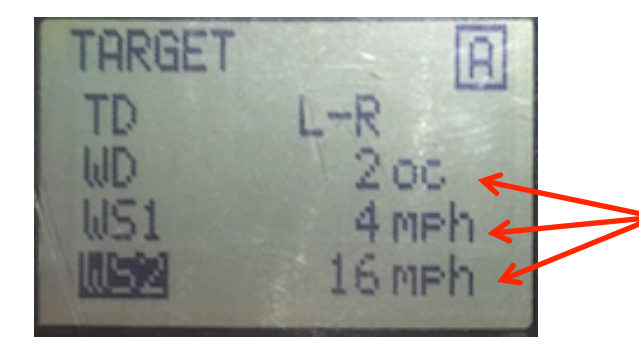

Set "O'clock" wind is coming from. Set desired wind speed 1 and 2 that will be displayed on the main screen in AB mode

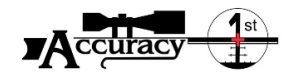

#### Wind inputs

## With Wind is highlighted hit enter to set parameters

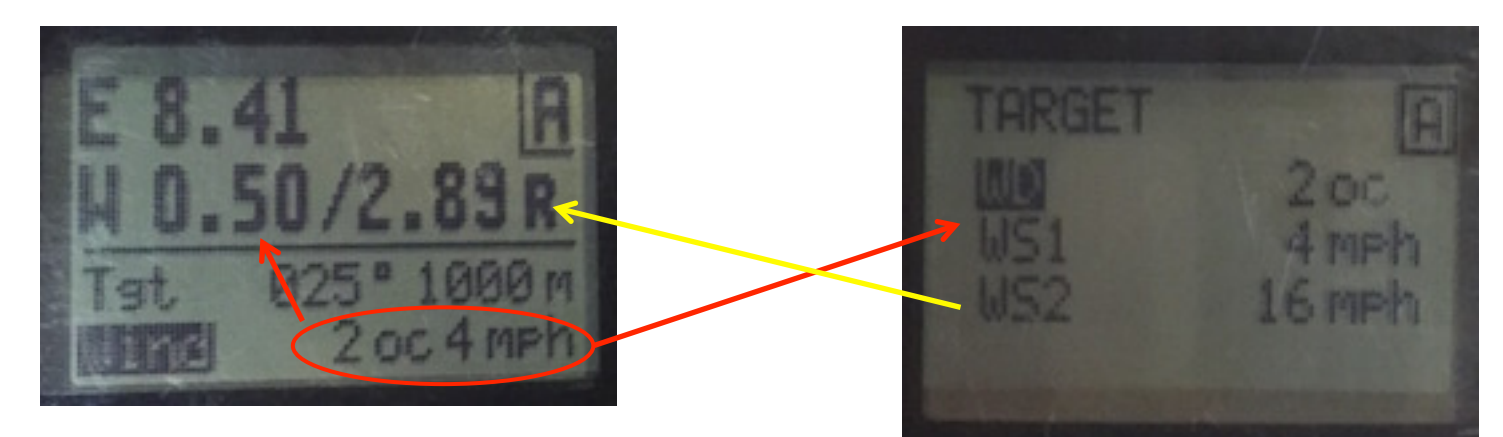

Enter Wind when highlighted and use the arrow keys to change wind data

Set "O'clock" based on where the wind is coming from. Set desired wind speed 1 and 2 that will be displayed on the main screen in AB mode

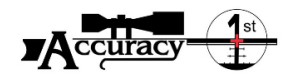

Choose Coefficient – G1, G7, or custom curve Switching a G1 to G7 converts G1 to G7

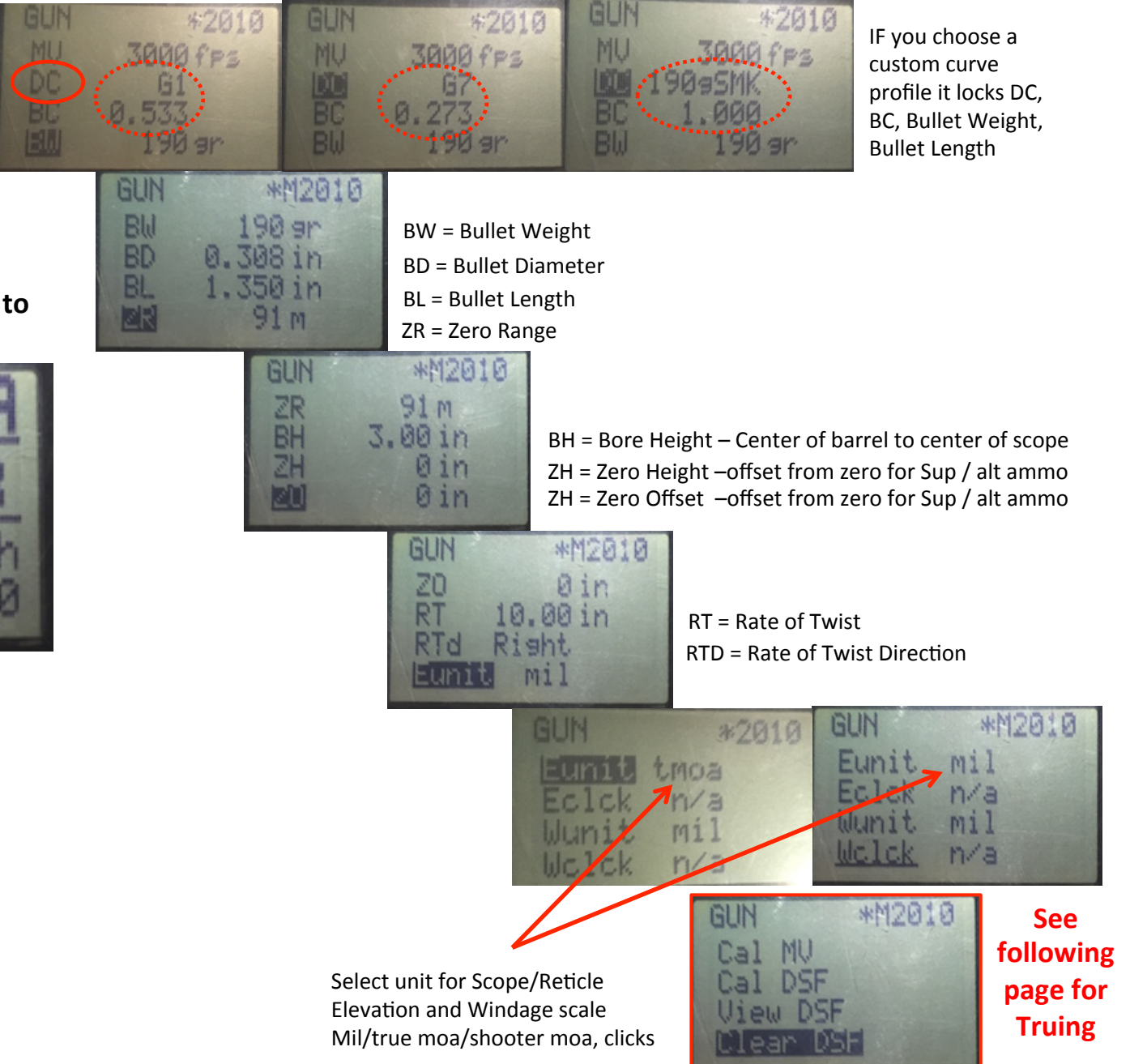

Gun inputs

With Gun highlighted hit enter to set parameters

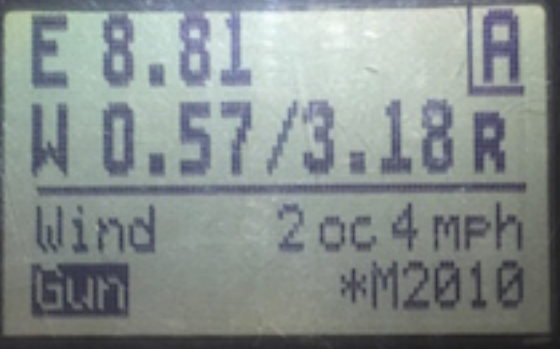

Us the up and down arrow to Highlight the variable you want, to change use the left and right button to change to the desired data

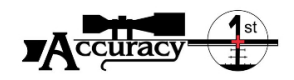

#### Truing the polynomial predictive curve- make your own custom curve

Cal

**Truing beyond** 

subsonic

SM7 M

1307 m

15.20mil

1.000

239M

8

239M

)55

1307 M

.015

15.20mil

4.91

1.000

Subsonic threshold for this gun set

up – ensure you are at this range

and beyond to true Drop Scale

Factor properly

Target Range and Drop

predicted based on Settings

Adjust to Actual Drop to hit

target - What the bullet did and

enter Cal for calibrate

New Drop Scale Factor based on

actual bullet drop

Accept data and the new DSF for that

range will be applied to the DSF table

- under View DSF

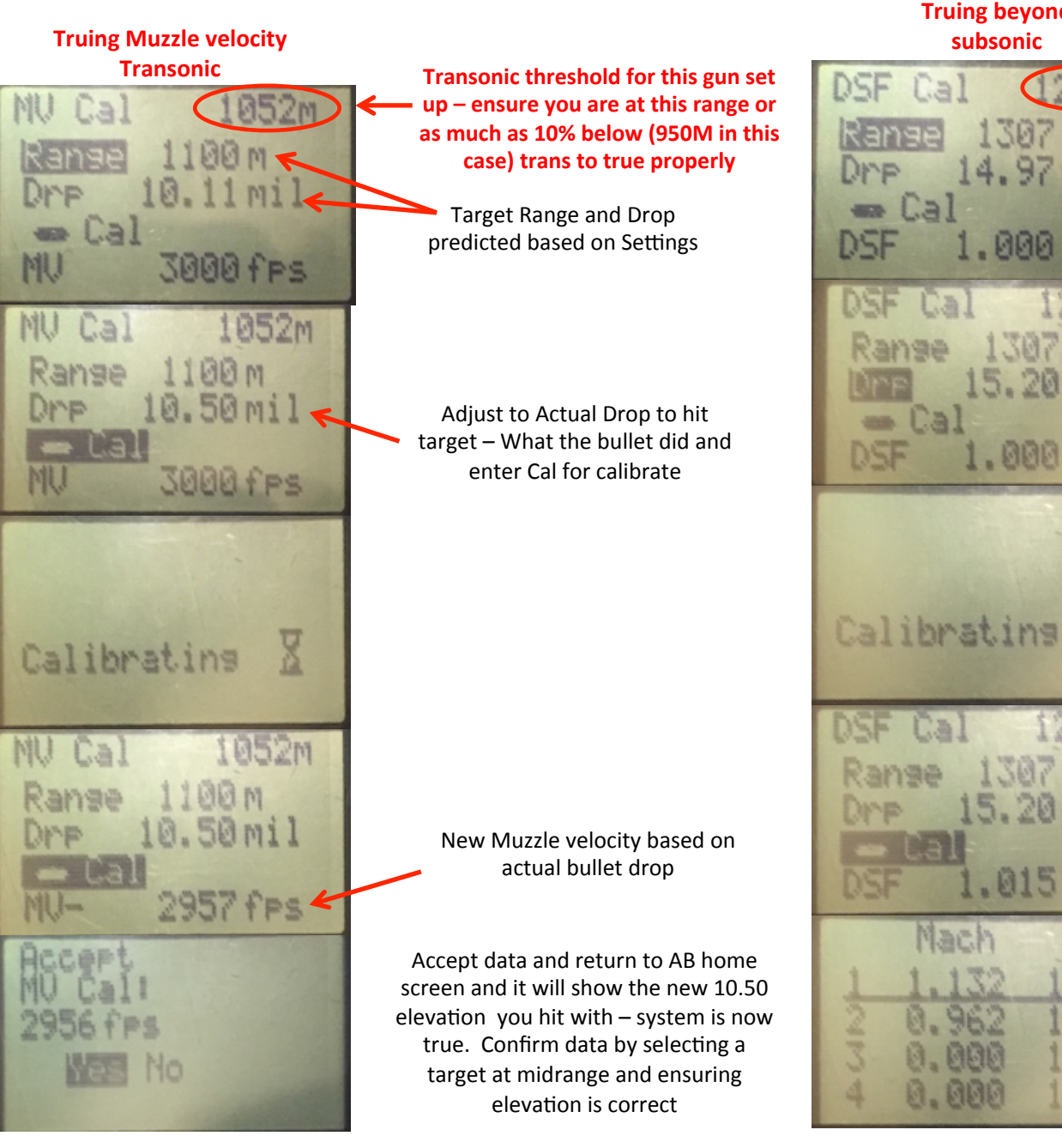

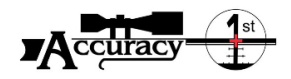

#### Environment inputs

With Environment highlighted hit enter to set parameters

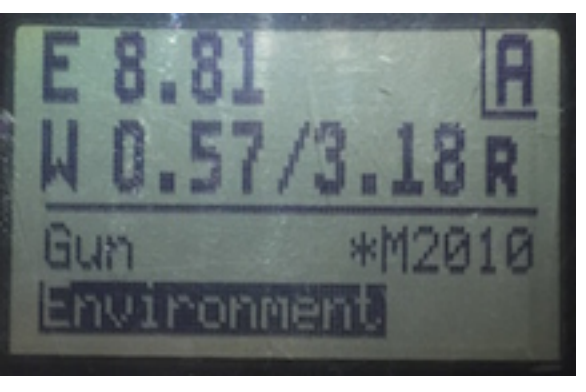

Enter Environment when and use the arrow keys to change data When you select update Yes the Kestrel is reading the environment real-time and will give real-time data to the ballistic engine. To guard against Solar loading, heat or cold syncing providing bad data spin the kestrel at the end of the lanyard to expose sensors to actual air temp and then immediately turn off update. While shooting update as environment changes.

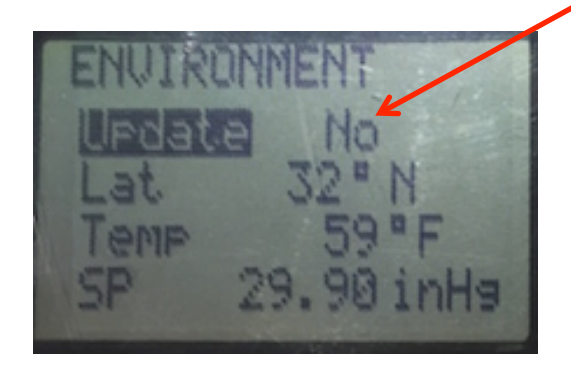

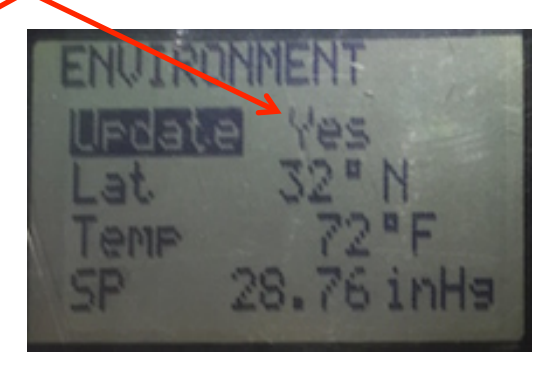

When the Environment is in update No the user can manipulate variables to see affects in different conditions. This is a good tool to answer questions on what environmental affects will do to the shooting solution. Simply change the variables and go back to the AB home screen to see how new variables affecting the shooting solution.

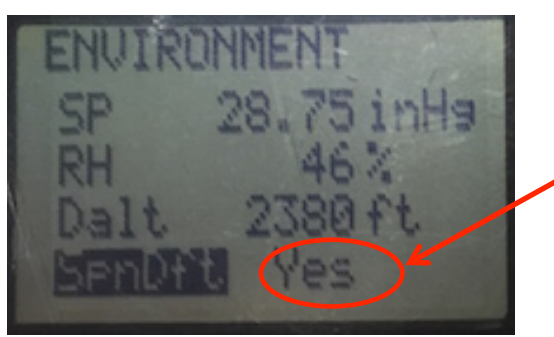

When Spin drift is Yes it automatically calculates in Spin drift. Corriolis, and Aerodynamic jump into the elevation and wind solution. Turn off and these variables are not calculated in to the shooting/ wind solution

There is no need to enter into the kestrel weather mode for environment information beyond reading wind speeds. All environmental necessities for shooting are located here under environment.

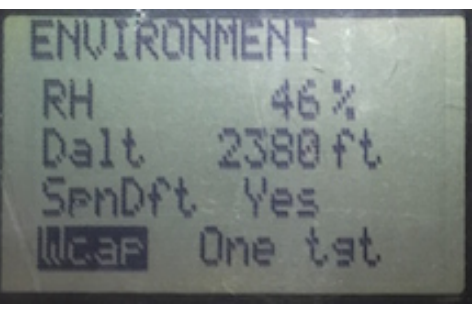

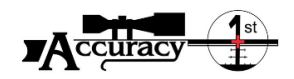

**Range Card Function** 

UMP

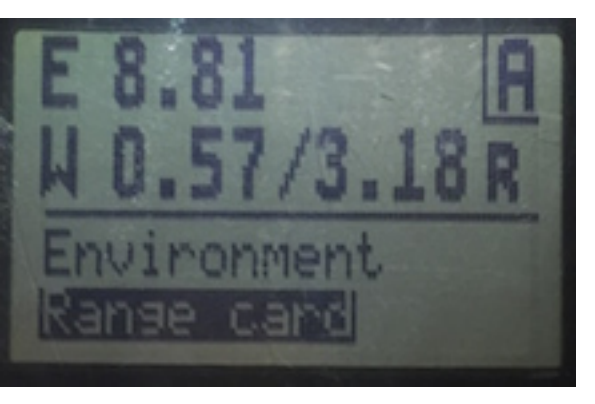

Enter Range Card when highlighted and use the left and right buttons to scroll through – change the last column to the range cards available data Under ballistics the precise range data can be found to the nearest meter vice in brackets in range card.

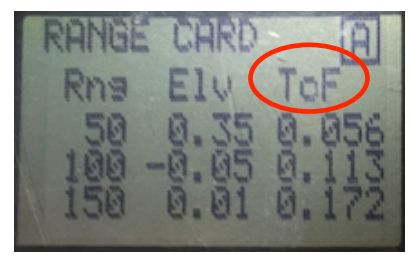

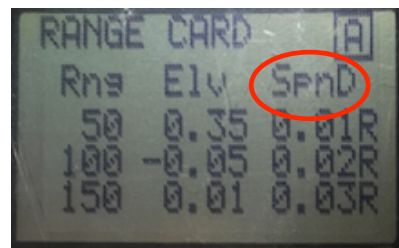

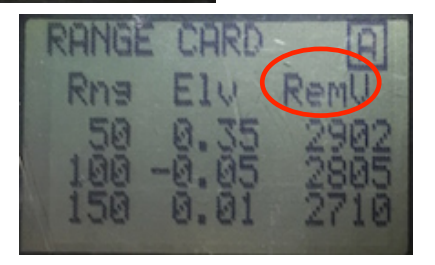

.83

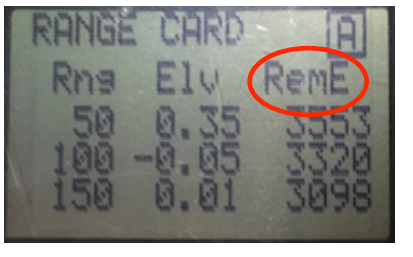

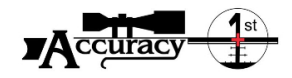

**Ballistic Data** 

E

lund1

Wind2

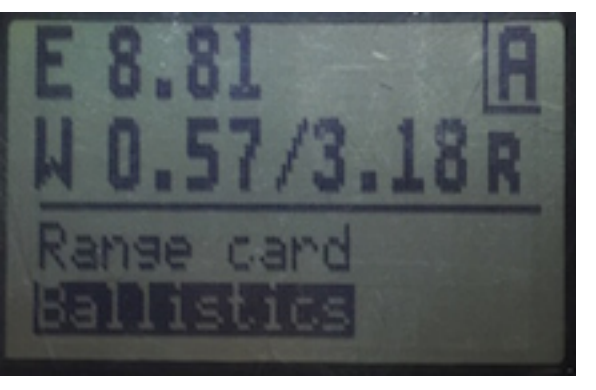

**Enter Ballistics when** highlighted and use the Up and Down buttons to scroll through ballistic data for the range designated

RIAR M Kanae In ballistics, unlike in 81 range card you get the R0.57 mi exact variable for the R3.18mi exact range vice in rang increments -M. M.5 Mi R0.06mil ISTIC DATE - 6.5M Sec 6.30 In Max0 1 Drp -346.95 in **Truing data** True at a range between 1001m to 10% below or 900m in this case **Ensure environment is updated** Reubs

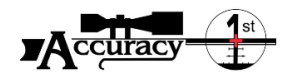

# Normal use

- Turn on
- Do an environmental update turn on and off to prevent heart or cold loading the device
- Select gun
- Find target at transonic or up to 10% below trans
- Input range to target within 1 m
- Shoot data
- Calibrate MV to true the algorithm
- Calibrate DSF for ranges beyond Subsonic
- Change DOF when shooting over 600m
- Spin drift on calculates spin, corriolis, aerodynamic jump turn it off and winds are pure
- When you swap batteries you do not loose your data, but Range, Latitude default to 457m and 38<sup>th</sup> parallel.
- Once trued simply range target to within 1 m and shoot the data (Ensure to conduct environmental updates as environment changes). For extreme range shots ensure you update foe shot as well as input actual DOF and Latitude